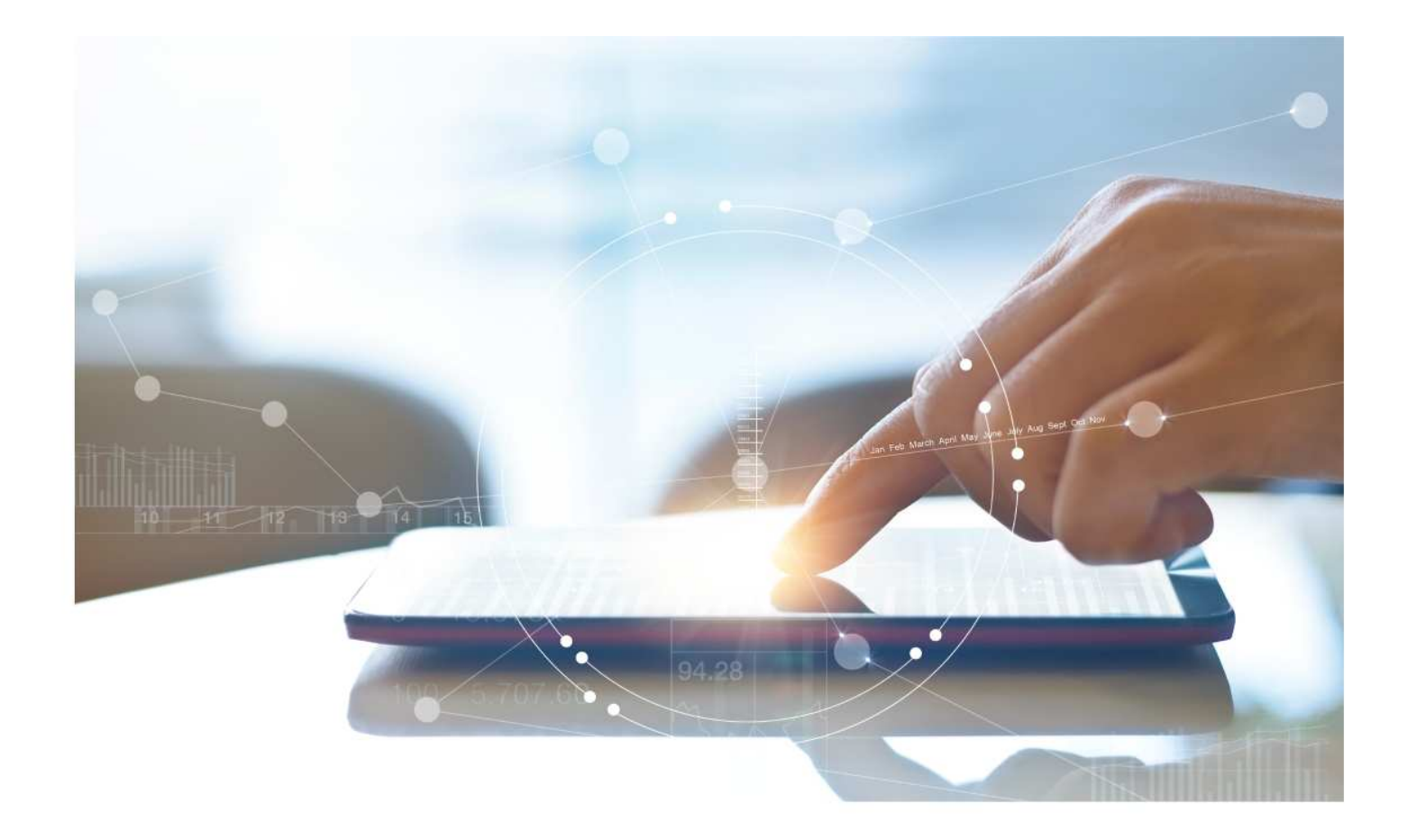

# e-Treasury/Web-Link Migration Balance & Transaction Reporting Comparison

**User Options & Report Differences** 

July 7, 2023

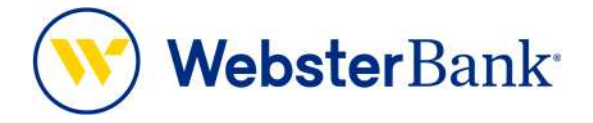

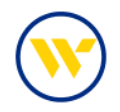

## **Table of Contents**

| Overview                                           | 3 |
|----------------------------------------------------|---|
| Export Profiles vs Balance & Transaction Reporting | 3 |
| e-Treasury: Balance and Transaction Reporting      | 4 |

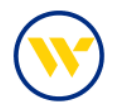

#### Overview

To facilitate the migration of Webster clients to e-Treasury, this document details differences between Export Profiles and Balance & Transaction Reporting. Illustrations include user options.

Balance & Transaction Reports can be created and tailored based on selected criteria. Display and download options are available. Once defined, report structures could be saved into templates for future use.

#### Export Profiles vs Balance & Transaction Reporting

Web-Link's Export Profiles is the equivalent of e-Treasury's Balance & Transaction Reporting.

| Accounts           |  |
|--------------------|--|
| MANAGE ACCOUNTS    |  |
| Account Activity   |  |
| Prior Day          |  |
| Current Day        |  |
| Cash Position      |  |
| TOOLS              |  |
| Export History     |  |
| Statements         |  |
| Transaction Search |  |
| REPORTS            |  |
| Account Reports    |  |

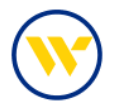

### e-Treasury: Balance and Transaction Reporting

Select Balance & Transaction Reporting from the Account Information tab.

| reicome                     | Transaction Search                                                                            | Reporting                            | n y Marie Dis | my nome page                    |                           |              |                                                                                            |
|-----------------------------|-----------------------------------------------------------------------------------------------|--------------------------------------|---------------|---------------------------------|---------------------------|--------------|--------------------------------------------------------------------------------------------|
| Hello C                     | Previous Day Balance P<br>Current Day Balance R<br>Controlled Disburseme<br>ACH Detail Report | Reporting<br>eporting<br>ents Report | etin          |                                 |                           | <b>⊘</b> ⊗_^ | Action Center                                                                              |
| Group: I                    | ACH Notification of Chi<br>Alerts<br>Transaction Groups                                       | ange Report                          |               | Data reported                   | as of Jun 7, 2023         | 2:17 PM EDT  | 0 ACH Approvals Pending<br>0 Wire Approvals Pending                                        |
| Accou                       | Wire Detail Report<br>Account Groups                                                          |                                      | ld Amount     | Current<br>Available<br>Balance | Current Ledger<br>Balance |              | O Transfer Approvals Pending  ACH Positive Pay Exceptions  Charle Partition Pay Exceptions |
| Numb                        | Account Analysis - Lega                                                                       | icy SNB                              | 0.00          | 322.38                          | 257.35                    |              | 7 Expired Payments                                                                         |
| *4140<br>wb                 | Account Recon Reports                                                                         | E.                                   | 0.00          | 19. <mark>1</mark> 6            | 20.28                     | <u>ه</u> ۲   | 0 Users Locked Out                                                                         |
| 234<br>CO<br>CKG V          | 6<br>MMERCIAL<br>V ANALYSIS                                                                   | 0.00                                 | 0.00          | 303.22                          | 237.07                    | <u>چ</u> *   |                                                                                            |
| <u>*2345</u><br>CO<br>CKG V | IB<br>MMERCIAL<br>V ANALYSIS                                                                  | 0.00                                 | 0.00          | 0.00                            | 0.00                      | <u>چ</u> ۲   |                                                                                            |
|                             |                                                                                               |                                      |               |                                 |                           |              | Banking that is like your business: Anything but<br>ordinary.                              |
|                             |                                                                                               |                                      |               |                                 |                           |              | Treasury Management Services                                                               |

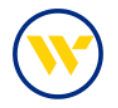

Select from many reporting options which include BAI2, PDF, QuickBooks Web Connect, Quicken Web Connect, MT940, MT942, MT950 and CSV.

Click the date link to display report criteria from the pulldown menu. After choosing your date preference, press the View or Download button, or click Create Report at the bottom of the screen to create your own report.

|   | Name                                                                                                |                                                |                   | Balance & Transaction                                                            |
|---|----------------------------------------------------------------------------------------------------|------------------------------------------------|-------------------|----------------------------------------------------------------------------------|
| 4 | BAIZ<br>Balance & Transaction Reporting                                                             | 06/06/2023                                     | V Download 2 Edit | Reporting +<br>Transaction Search<br>Previous Day Balance                        |
|   | BTR1-PDF Web Report Balances & Transactions - Public<br>Template<br>Balance & Transaction Reporting | 16/06/2023<br>Previous To Current Business Day | View Download     | Reporting<br>Current Day Balance<br>Reporting                                    |
|   | BTR2-BAI Version 2 - Public Template<br>Balance & Transaction Reporting                             | Current Business Day<br>Previous Business Day  | P View Download   | Controlled Disbursements<br>Report<br>ACH Detail Report                          |
|   | 817K3-CSV Report - Balances & Transactions - Public<br>Template<br>Balance & Transaction Reporting  | Last Week<br>Last Monch<br>Week to date        | View Download     | ACH Notification of Change<br>Report<br>Alerts                                   |
|   | BTR4-Quickbooks Web Connect - Public Template<br>Balance & Transaction Reporting                    | Month to date<br>Specific Date                 | View Download     | Transaction Groups<br>Wire Detail Report<br>Account Groups<br>Account Statements |
|   | BTRS-Quicken (Mac) Web Connect - Public Template<br>Balance & Transaction Reporting                 | Date Range                                     | View Download     | Account Analysis - Legacy SN<br>Account Recon Reports                            |
|   | BTR5-Quicken (Windows) Web Connect - Public Template<br>Balance & Transaction Reporting             | <u>05/05/2023 -</u><br>05/07/2023              | View Download     | Return to my home page<br>Make this my home page                                 |
|   | BTR7-SWIFT M1940 Prev Day Only - Public Template<br>Balance & Transaction Reporting                 | <u>06/06/2023 -</u><br><u>06/07/2023</u>       | View 🗎 Download   | Help for this page<br>Print this page<br>Terms and conditions                    |
|   | BTRB-SWIFT MT942 Cur Day Only - Public Templace<br>Balance & Transaction Reporting                  | 05/07/2023                                     | View Download     | Privacy policy<br>Contact us                                                     |
|   | BTR9-SWIFT MT950 Prev Day Bal Only - Public Template<br>Balance & Transaction Reporting             | <u>06/06/2023 - 06/07/2023 - </u>              | View Download     |                                                                                  |
|   | L1-PDF BTR-Web Report (Legacy) - Public Templace<br>Balance & Transaction Reporting                 | 05/06/2023 -<br>05/07/2023                     | View Download     |                                                                                  |
|   | L2-BTR-CSV Transaction Report - Public Template<br>Balance & Transaction Reporting                  | 06/06/2023 -<br>06/07/2023                     | View Download     |                                                                                  |

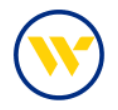

Within the Create Report feature, enter your Template Name. Select your report criteria: account numbers, report data (all Credits, all Debits, only ACH Debits, etc.), date range, notification preferences, format, and type/name of the file you would like to receive.

Click the corresponding button to either Generate the report for display, Download the report to your computer, or Save Template to re-use for future reports.

|                                                                                                    | ansaction Reporting                                                                                                    |                                                                                                    |
|----------------------------------------------------------------------------------------------------|----------------------------------------------------------------------------------------------------|----------------------------------------------------------------------------------------------------|
| What name would you like to use for th                                                                                                    | his template?                                                                                                    |                                                                                                    |
| Terrolate Marrie                                                                                                    |                                                                                                    |                                                                                                    |
| Ferriture search                                                                                                    |                                                                                                    |                                                                                                    |
| Name is required only if                                                                                                    | you with to save this as a template.                                                                                                    |                                                                                                    |
| 2 Which accounts would you like on this                                                                                                    | report?                                                                                                    |                                                                                                    |
| Please select an account 💙 🚳 Add All                                                                                                    | 2   Numitier 2   Name                                                                                                    |                                                                                                    |
|                                                                                                    |                                                                                                    |                                                                                                    |
| 3 What data should be presented on this                                                                                                    | i report?                                                                                                    |                                                                                                    |
| All Data Types (ALL)                                                                                                    | Summary Transactions (SUMMARY)                                                                                                    | Status Transections (STATUS)                                                                                             |
| All Credit Transactions (CREDIT)                                                                                                    | C All Debit Transactions (DEBIT)                                                                                                    | C ACH Credits (ACH CR)                                                                                                   |
| ACH Debits (ACH DR)                                                                                                    | D BAL(BAD)                                                                                                    | Checks (CIQ                                                                                                    |
| Current Available Only (CUR BAL INFO-                                                                                                    | Current Ledger & Available Balance (CUR                                                                                                    | Current Relationship Bial (Current                                                                                       |
| Available)                                                                                                    | DAL INFO-LEA)                                                                                                    | Relationship Ball                                                                                                    |
| Coepoors (Dep)                                                                                                    | The second second second                                                                                                    | Cartained Cash Sweep Reports (ICS Reports)                                                                               |
| Outcome Wires (Wires Out)                                                                                                    | Returned terms (RCT)                                                                                                    | TRA Credits (784 Credits)                                                                                                |
| 2BA Debits (ZBA Debits)                                                                                                    | tal Metavited meximitively                                                                                                    | And when the contraction of the contraction                                                                              |
| O Previous Manch<br>Wirek To Date                                                                                                    |                                                                                                    |                                                                                                    |
| O Month To Date<br>O Custom Date Range<br>How would you like to be notified that                                                                                                    | new data for this report is available?                                                                                                    |                                                                                                    |
| O Month To Date<br>O Custom Date Range<br>How would you like to be notified that                                                                                                    | new data for this report is available?                                                                                                    |                                                                                                    |
| O Month To Date<br>O Custom Date Range<br>How would you like to be notified that<br>CEMAIL<br>How would you like your report forma                                                                                                    | new data for this report is available?<br>SMS                                                                                                    |                                                                                                    |
| Month To Date  Custom Date Range  How would you like to be notified that  DEMAIL  How would you like your report forme  D BAL Version 2                                                                                                    | new data for this report is available?                                                                                                    |                                                                                                    |
| Month To Date  Custom Date Range  How would you like to be notified that  DTMAIL  How would you like your report forma  DAI Version 2  Outchbooks Web Connect                                                                                                    | new data for this report is available?<br>SMS<br>tee?<br>CSV Report - Balances & Transactions<br>O Guideen (Mac) Web Connect                                                                          | O CSV Transaction Repon                                                                                                  |
| Month To Date  Custom Date Range  How would you like to be notified that  DEMAIL  How would you like your report forma  OBAI Version 2  Oukthooks Web Connect  OSWIFT MT940                                                                                                    | new data for this report is available?<br>SMS<br>Cted?                                                                                                    | O CSV Transaction Repon<br>O Quicken (Windows) Web Connect<br>O SwiFF MT950                                              |
| Month To Date  Custom Date Range  How would you like to be notified that  DEMAIL  How would you like your report forma  OBAI Version 2  OuktBlocks Web Connect  OSWIFT KIT940  SWIFT Carrie.053                                                                                                    | new data for this report is available?<br>SMS<br>Cted?<br>CSV Report - Balances & Trainactions<br>O Quicken (Mac) Web Connect<br>SWIFT MT942<br>O Web Report                                          | O CSV Transaction Repon<br>O Quicken (Windows) Web Connect<br>O SwiFF MT950<br>I Web Report - Balances & Transactions    |
| Month To Date  Custom Date Range  How would you like to be notified that  DEMAIL  How would you like your report forma  DBAI Version 2  OuckBooks Web Connect  OSWIFT Carrie 053                                                                                                    | new data for this report is available?<br>SMS<br>Content<br>CSV Report - Balances & Transactions<br>Quicken (Mac) Web Connect<br>SWIFT MT942<br>O Web Report                                          | CSV Transaction Repon  Quicken (Windows) Web Connect  SWIFT MT950  Web Report - Balances & Transactions                  |
| Month To Date  Custom Date Range  How would you like to be notified that  DEMAIL  How would you like your report forma  OBAL Version 2  OuckBooks Web Connect  OSWIFT Game.053  What type of file would you like to receive  Orma.  @ PDF                                                                                        | new data for this report is available?<br>SMS<br>Content<br>CSV Report - Balances & Transactions<br>Quicken (Mar) Web Connect<br>O SWIFT MTS42<br>Web Report                                          | O CSV Transaction Repon<br>O Quicken (Windows) Web Connect<br>O SWIFT MT950<br>■ Web Report - Balances & Transactions    |
| Month To Date  Custom Date Range  How would you like to be notified that  DEMAIL  How would you like your report forma  DAAI Version 2  QuickBooks Web Connect  SwiFT Game.053  What type of file would you like to receive  O HTML  @ PDF                                                                                       | new data for this report is available?<br>SMS<br>tted?<br>CSV Report - Balances & Transactions<br>Quicken (Mac) Web Connect<br>O SWIFT MT942<br>Web Report<br>C Drocypted PDF                         | CSV Transaction Report<br>Quicken (Windows) Web Connect<br>SWIFT MT950<br>Web Report - Balances & Transactions           |
| Month To Date  Custom Date Range  How would you like to be notified that  DEMAIL  How would you like your report forma  DBAI Version 2  Quicklooks Web Connect  SWIFT Carrie 053  What type of file would you like to receiv  Minat type of file would you like to receiv  What name would you like the file to hav              | new data for this report is available?<br>SMS<br>Code<br>CSV Report - Balances & Transactions<br>Quicken (Mac) Web Connect<br>O SWIFT MTS42<br>Web Report<br>C Encrypted PDF<br>e7                    | CSV Transaction Repon<br>Quicken (Windows) Web Connect<br>SWIFT MT950<br>Web Report - Balances & Transactions            |
| Month To Date  Custom Date Range  How would you like to be notified that  DEMAIL  How would you like your report forma  OBAL Version 2  Ouk/blocks Web Connect  OSWIFT Artista  SWIFT carrie .053  What type of file would you like to receiv  OHTML  @ PDF  What name would you like the file to hav                            | new data for this report is available?<br>SMS<br>CSV Report - Balances & Transactions<br>Quicken (Mac) Web Connect<br>O SWIFT MT342<br>Web Report<br>C Encrypted PDF<br>e?                            | CSV Transaction Repon<br>CQuicken (Windows) Web Connect<br>SWIFT MT950<br>Web Report - Balances & Transactions           |
| Month To Date  Custom Date Range  How would you like to be notified that  DIMAL  How would you like your report forma  DAI Version 2  QuickBooks Web Connect  Swift came.053  What type of file would you like to necelv  O HTML  @ PDF  What name would you like the file to nav  Macros Help                                   | new data for this report is available?<br>SMS<br>CSV Report - Balances & Transactions<br>Quicken (Mac) Web Connect<br>Quicken (Mac) Web Connect<br>SWIFT MT342<br>Web Report<br>C Encrypted PDF<br>e? | O CSV Trainsaction Report<br>O Quicken (Windows) Web Connect<br>O SWIFT MT950<br>I Wieb Report - Balances & Transactions |
| Month To Date  Custom Date Range  How would you like to be notified that  D the Range  How would you like your report forma  D bal Version 2  QuickBooks Web Connect  Swift carm.053  What to the office would you like to receiv  HTML                                                                                          | new data for this report is available?<br>SMS<br>Cted?<br>CSV Report - Balances & Trainactions<br>Quicken (Mac) Web Connect<br>SWIFT MT942<br>Web Report<br>C Encrypted PDF<br>e?                     | O CSV Trainsaction Report<br>O Quicken (Windows) Web Connect<br>O SWIFT MT950<br>@ Web Report - Balances & Transactions  |
| Month To Date  Custom Date Range  How would you like to be notified that  D thAiL  How would you like your report forma  DBAI Version 2  QuickBooks Web Connect  Swift Artgao  Swift Artgao  Swift carn.053  What type of file would you like to receiv  ArtML  @ PDF  What name would you like the file to hav pdf  Macros Help | new data for this report is available?<br>SMS<br>CSV Report - Balances & Trainsactions<br>O Quicken (Mac) Web Connect<br>O SWIFT MT942<br>Web Report<br>C Encrypted PDF<br>e?                         | O CSV Transaction Report<br>O Quicken (Winddowi) Web Connecs<br>O SWIFT MT950<br>@ Web Report - Balances & Transactions  |

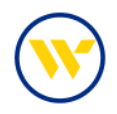

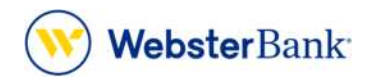

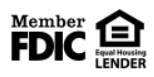

Webster Bank, N.A. Webster, Webster Bank, the Webster Bank logo, and the W symbol are trademarks of Webster Financial Corporation and registered in the U.S. Patent and Trademark Office. © 2023 Webster Financial Corporation. All Rights Reserved.